# GoldenBell Xilinx Spartan-6 EVB JTAG 로 최초 구동

http://www.mangoboard.com/ http://cafe.naver.com/embeddedcrazyboys Crazy Embedded Laboratory

## **Document History**

| Revision | Date       | Change note |
|----------|------------|-------------|
| Init     | 2016-10-10 | 전종인         |
|          |            |             |

| 1. | GB1  | Goldenbell Xilinx Spartan-6 EVB 보드 전원 | .4  |
|----|------|---------------------------------------|-----|
| 2. | USB  | Cable 연결                              | . 5 |
| 3. | impa | CT 수행 및 JTAG 연결                       | . 6 |
|    | 3.1. | 프로젝트 구성                               | . 9 |

## 1. GB1 Goldenbell Xilinx Spartan-6 EVB 보드 전원

USB 5V와 DC 5V 선택 할 수 있는 점퍼로 선택합니다.

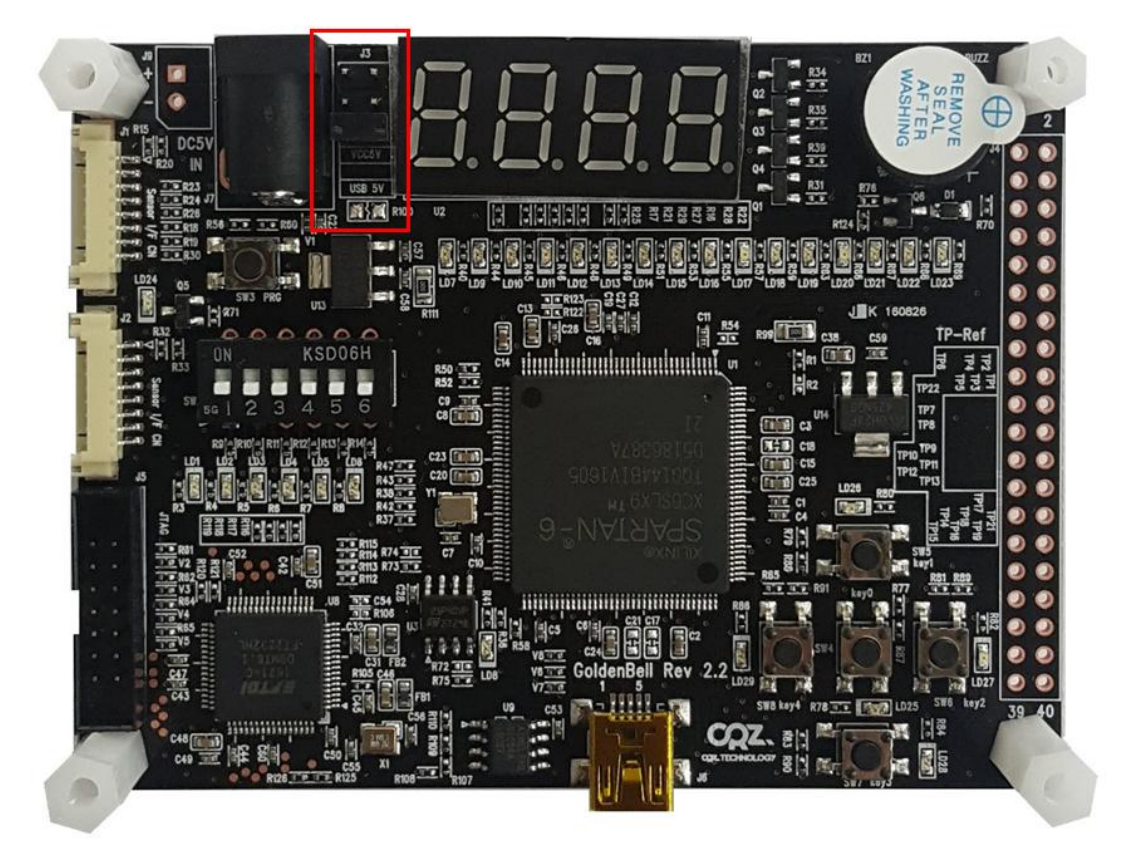

위의 그림은 USB 5V 선택 했습니다. Mini USB device에 Mini USB cable을 장착합니다.

### 2. USB Cable 연결

#### **GB1 Xilinx Spartan-6 EVB**

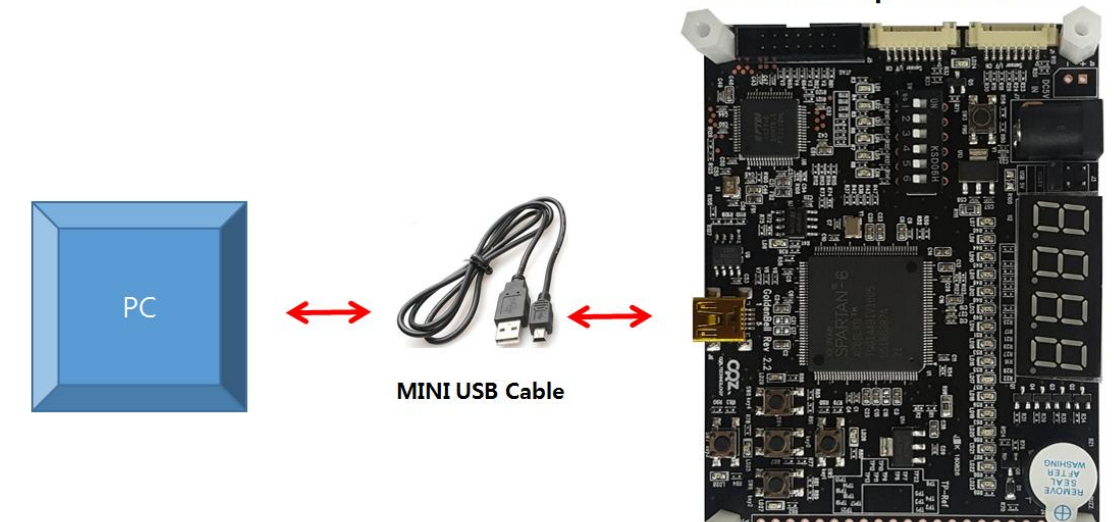

GoldenBell 보드 USB device에 Mini USB cable 연결

보드에 전원을 인가합니다. 드라이버를 설치를 해야 합니다. <u>http://www.xilinx.com/support/documentation/user\_guides/ug344.pdf</u> 참조하세요. Window PC에 아래와 같이 인식이 됩니다.

5

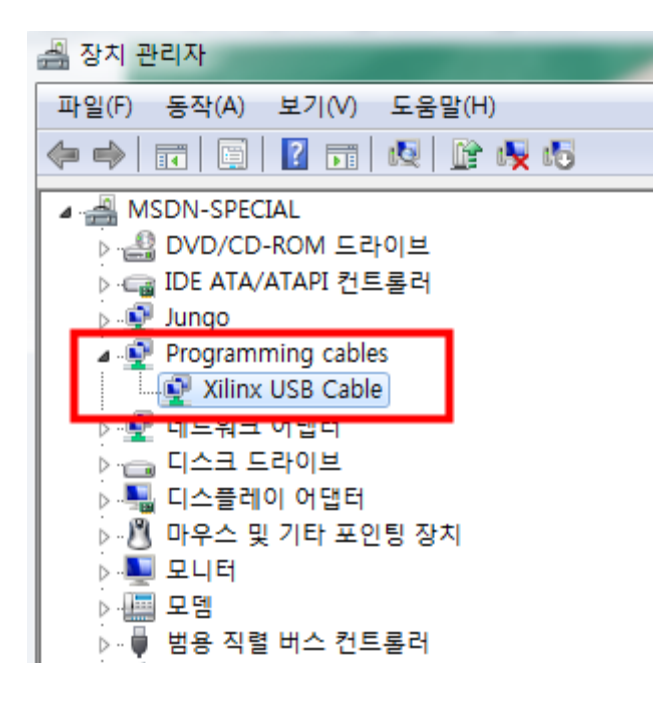

## 3. iMPACT 수행 및 JTAG 연결

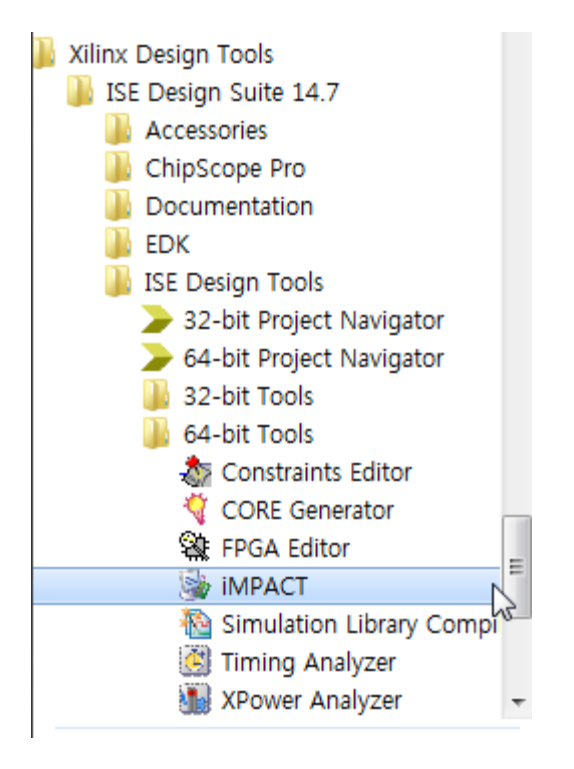

실행하면 아래와 같이 팝업창이 나옵니다.

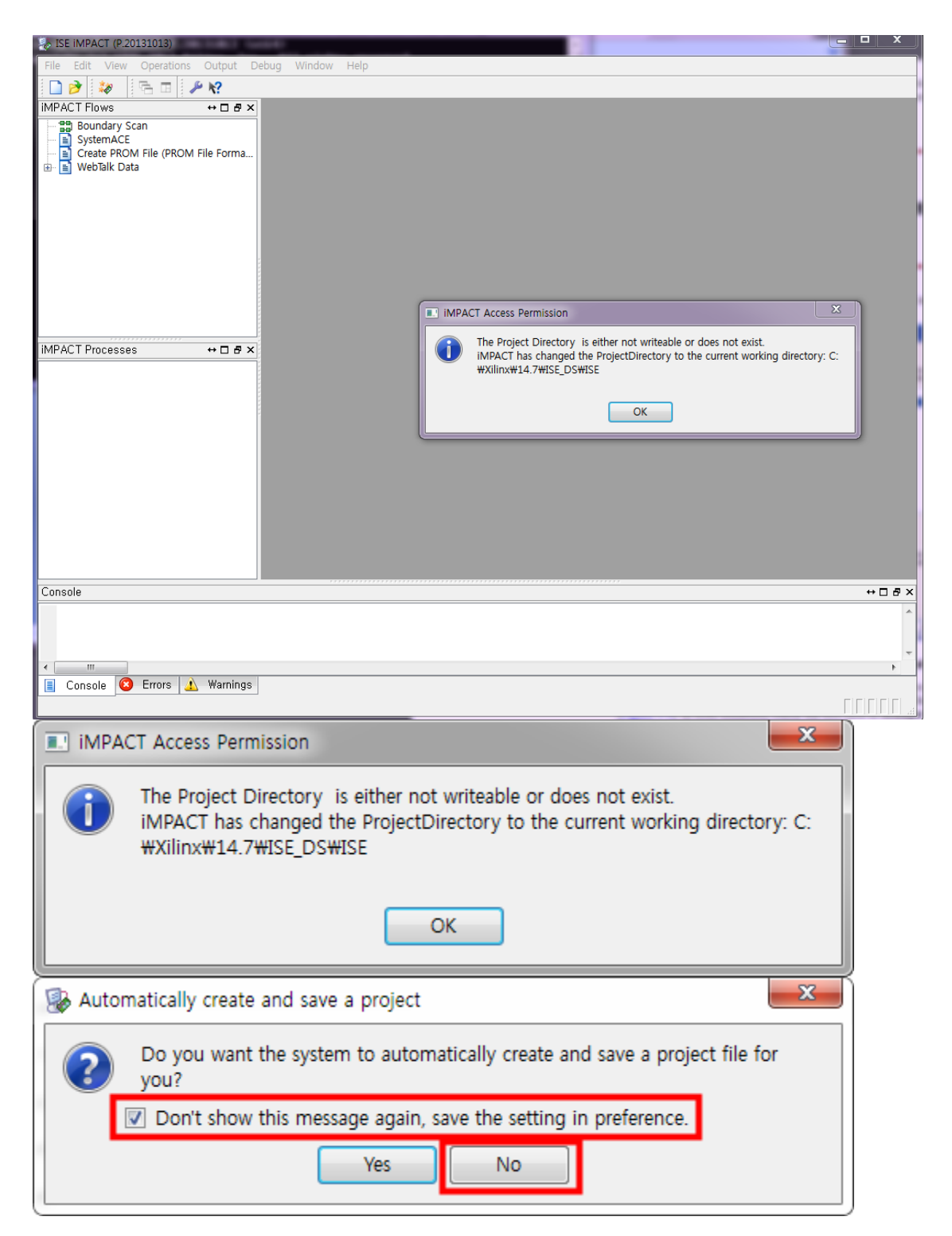

| - | New iMPACT Project                           | ×         |
|---|----------------------------------------------|-----------|
| I | want to                                      |           |
|   | Ioad most recent project                     | Browse    |
|   | Load most recent project file when iMPACT st | tarts     |
|   | 🗇 create a new project (,ipf) default,ipf    | Browse,,, |
| Ľ |                                              |           |
|   |                                              |           |
|   |                                              |           |
|   |                                              |           |
|   |                                              |           |
|   | OK                                           |           |

d:₩CRZ\_보드₩Mango-Board₩Mango-GoldenBell₩source₩

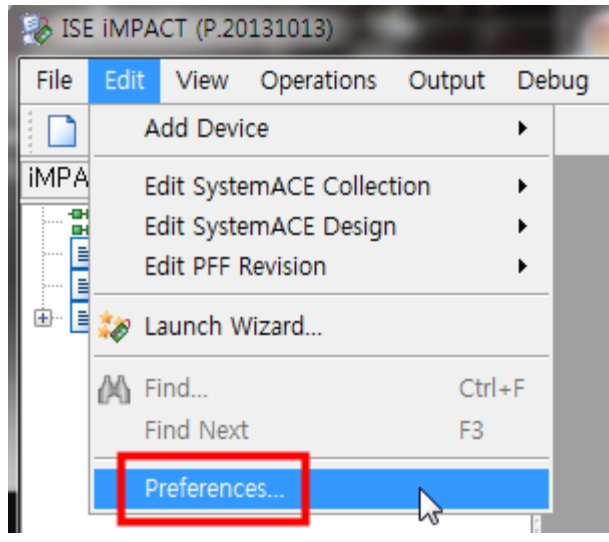

작업할 디렉토리를 설정합니다.

| 1 | 🗞 Preferences - Project Settings                                                                                                    | Controls                                                                                                    | ×   |
|---|----------------------------------------------------------------------------------------------------|----------------------------------------------------------------------------------------------------|-----|
|   | Category                                                                                                    | Set iMPACT's project utilization behavior,                                                                                                    |     |
|   | <ul> <li>Console</li> <li>XilinxNotify</li> <li>Proxy Settings</li> <li>iMPACT</li> <li>Configuration Preferenc</li> <li>File Generation Controls</li> <li>Project Settings Control</li> <li>WebTalk</li> </ul> | <ul> <li>Automatically create and save project file</li> <li>If you wish to have another project file location, please specify below:</li> <li>Location,</li> <li>D:/zWk,Src/Xilinx-FPGA-Goldenbell</li> <li>Automatically load most recent project file when iMPACT starts</li> </ul> |     |
|   |                                                                                                    | OK Cancel Apply H                                                                                                    | elp |

#### **3.1.** 프로젝트 구성

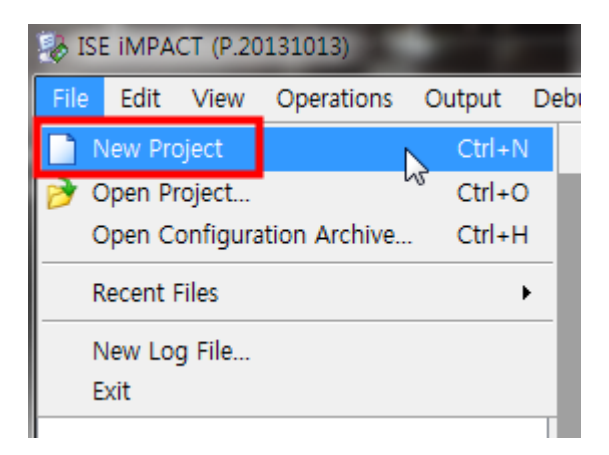

| 😼 W | Nelcome to iMPACT                                                                                              | x |  |  |  |  |  |  |  |  |  |
|-----|----------------------------------------------------------------------------------------------------|---|--|--|--|--|--|--|--|--|--|
| P   | Please select an action from the list below                                                                    |   |  |  |  |  |  |  |  |  |  |
| ۲   | Configure devices using Boundary-Scan (JTAG) Automatically connect to a cable and identify Boundary-Scan chain |   |  |  |  |  |  |  |  |  |  |
|     | Automatically connect to a cable and identify Boundary-Scan chain 💌                                            |   |  |  |  |  |  |  |  |  |  |
| (   | Prepare a PROM File                                                                                            |   |  |  |  |  |  |  |  |  |  |
| 0   | 💿 Prepare a System ACE File                                                                                    |   |  |  |  |  |  |  |  |  |  |
| 0   | 💿 Prepare a Boundary-Scan File                                                                                 |   |  |  |  |  |  |  |  |  |  |
|     | SVF 🚽                                                                                                    |   |  |  |  |  |  |  |  |  |  |
|     |                                                                                                    |   |  |  |  |  |  |  |  |  |  |
|     |                                                                                                    |   |  |  |  |  |  |  |  |  |  |
|     |                                                                                                    |   |  |  |  |  |  |  |  |  |  |
|     |                                                                                                    |   |  |  |  |  |  |  |  |  |  |
|     |                                                                                                    |   |  |  |  |  |  |  |  |  |  |
|     |                                                                                                    |   |  |  |  |  |  |  |  |  |  |
|     |                                                                                                    |   |  |  |  |  |  |  |  |  |  |
|     |                                                                                                    |   |  |  |  |  |  |  |  |  |  |
|     | OK Cancel                                                                                                    |   |  |  |  |  |  |  |  |  |  |
|     |                                                                                                    |   |  |  |  |  |  |  |  |  |  |
|     |                                                                                                    |   |  |  |  |  |  |  |  |  |  |

인식이 되면 아래와 같이 나옵니다.

| Device Programming Properties - Device 1 Category | Programming Prop | erties 🛁             | ×   |
|---------------------------------------------------|------------------|----------------------|-----|
| Boundary-Scan     Device 1 (FPGA xc6slx9)         | Property Name    | Value                | ן ר |
|                                                   | Verify           |                      |     |
|                                                   |                  |                      |     |
|                                                   |                  |                      |     |
|                                                   |                  | OK Cancel Apply Help |     |

GoldenBell 보드는 XC6SLX9 입니다.

|          |                               | Configurable Logic Blocks (CLBs) |            |                                | Block RAM Blocks                 |                      |          | Memory              |                                              |                           |                     |              |            |
|----------|-------------------------------|----------------------------------|------------|--------------------------------|----------------------------------|----------------------|----------|---------------------|----------------------------------------------|---------------------------|---------------------|--------------|------------|
| Device   | Logic<br>Cells <sup>(1)</sup> | Slices <sup>(2)</sup>            | Flip-Flops | Max<br>Distributed<br>RAM (Kb) | DSP48A1<br>Slices <sup>(3)</sup> | 18 Kb <sup>(4)</sup> | Max (Kb) | CMTs <sup>(5)</sup> | Controller<br>Blocks<br>(Max) <sup>(6)</sup> | Blocks for<br>PCI Express | GTP<br>Transceivers | I/O<br>Banks | User<br>VO |
| XC6SLX4  | 3,840                         | 600                              | 4,800      | 75                             | 8                                | 12                   | 216      | 2                   | 0                                            | 0                         | 0                   | 4            | 132        |
| XC6SLX9  | 9,152                         | 1,430                            | 11,440     | 90                             | 16                               | 32                   | 576      | 2                   | 2                                            | 0                         | 0                   | 4            | 200        |
| XC6SLX16 | 14,579                        | 2,278                            | 18,224     | 136                            | 32                               | 32                   | 576      | 2                   | 2                                            | 0                         | 0                   | 4            | 232        |
| XC6SLX25 | 24.051                        | 3.758                            | 30.064     | 229                            | 38                               | 52                   | 936      | 2                   | 2                                            | 0                         | 0                   | 4            | 266        |

#### Spartan-6 FPGA Feature Summary

#### Table 1: Spartan-6 FPGA Feature Summary by Device

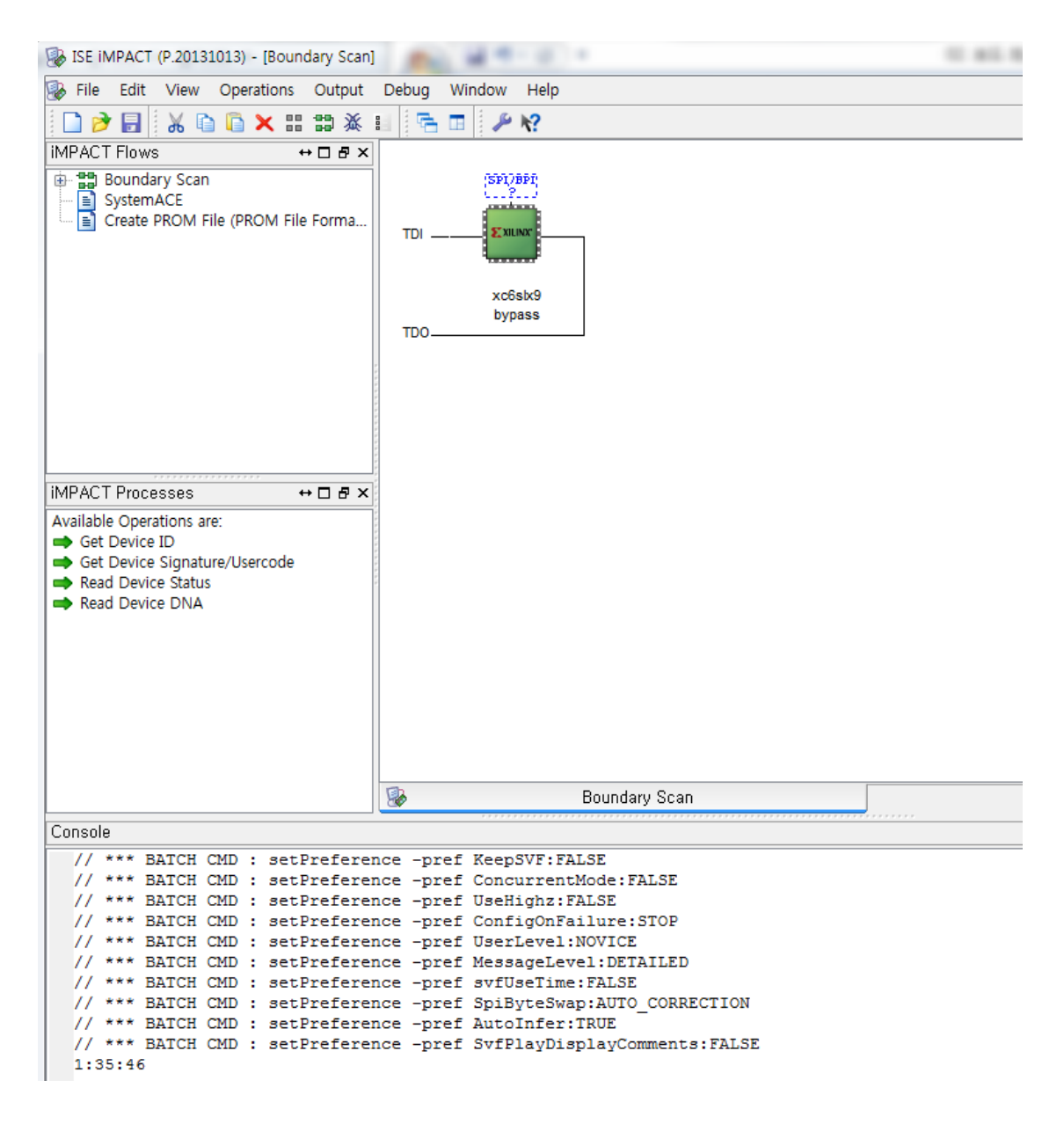

칩을 선택하고, 마우스 우측키를 누르면 아래와 같이 나옵니다.

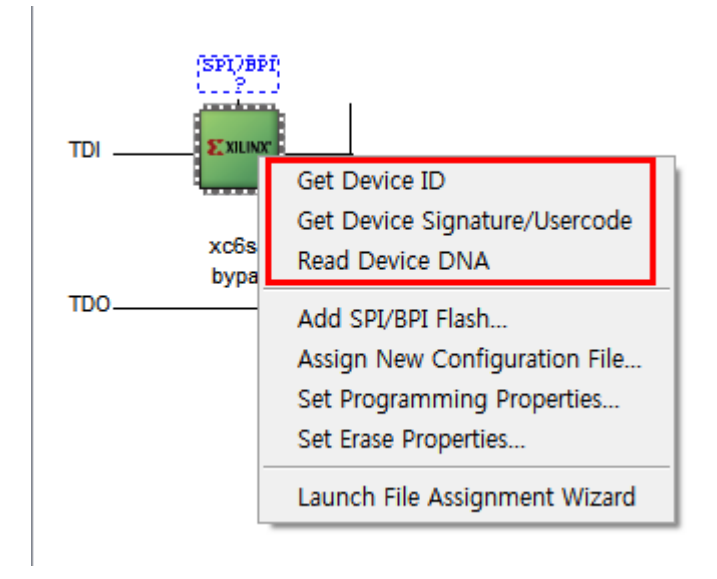

Get Device ID, Get Device Signature/Usercode, Read Device DNA를 차례로 실행해 보았다.

Get Device ID

Get Device Signature/Usercode

INFO:iMPACT - Current time: 2016-05-26 ��� // \*\*\* BATCH CMD : ReadUsercode -p 1

Maximum TCK operating frequency for this device chain: 25000000.

Validating chain...

Boundary-scan chain validated successfully.

'1': Usercode is 'ffffffff'

Read Device DNA

INFO:iMPACT - Current time: 2016-05-26 ���� // \*\*\* BATCH CMD : readdna -p 1

Maximum TCK operating frequency for this device chain: 25000000.

Validating chain...

Boundary-scan chain validated successfully.

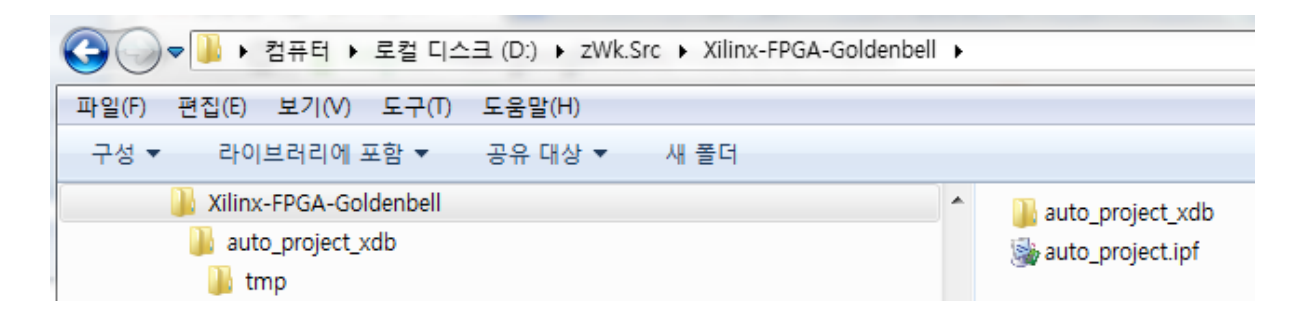

iMPACT을 종료해 보면 위 그림과 같이 D:₩zWk.Src₩Xilinx-FPGA-Goldenbell 폴더에 아래 폴더와 파 일이 생성되어 있다.

auto\_project\_xdb auto\_project.ipf